|   |   |     |     |      |    |  |  |  |  |  | , |  |  |  |  |  |  | , |  |  |  |  |
|---|---|-----|-----|------|----|--|--|--|--|--|---|--|--|--|--|--|--|---|--|--|--|--|
| • | • |     |     |      |    |  |  |  |  |  |   |  |  |  |  |  |  |   |  |  |  |  |
| • | • | EES | т   |      |    |  |  |  |  |  |   |  |  |  |  |  |  |   |  |  |  |  |
| • | ٠ | STA | TIS | STIF | (A |  |  |  |  |  |   |  |  |  |  |  |  |   |  |  |  |  |
|   |   |     |     |      |    |  |  |  |  |  |   |  |  |  |  |  |  |   |  |  |  |  |
|   |   |     |     |      |    |  |  |  |  |  |   |  |  |  |  |  |  |   |  |  |  |  |

# Statistikaameti andmebaasi kasutusjuhend\*

Statistikaamet avaldab <u>riiklikku statistikat</u>, mis kajastab ühiskonna olukorda ja muutusi. Kogu avaldatav statistika esitatakse statistika andmebaasis, mis on leitav aadressil <u>https://andmed.stat.ee</u>.

Konsultatsiooni või lisateavet saab küsida telefonil 625 9300 või e-postiga aadressil stat@stat.ee.

Statistika andmebaasis avaldatu kohta saab detailsemat infot tellida statistikaameti veebilehe rubriigist <u>"Küsi</u> <u>statistikat"</u>.

## Andmete uuendamine

Andmebaas täieneb pidevalt uute andmetega, mille lisandumise kohta leiab informatsiooni <u>avaldamiskalendrist</u>. Andmebaasi uuendatakse avaldamiskalendris väljakuulutatud päeval kell 8.00. Uuendamise kuupäeva leiab iga andmebaasitabeli juurest "Tabeli info" alt.

## Andmebaasi struktuur

Statistika andmebaas esitab statistikat nelja statistika põhivaldkonna kaupa: keskkond, majandus, rahvastik ja sotsiaalelu. Valdkonnad jagunevad alamvaldkondadeks, moodustades puustruktuuri. Valdkonnad ja alamvaldkonnad on esitatud tähestiku järjekorras.

Eraldi alajaotusena on esitatud rahva ja eluruumide loenduse andmed ning eri valdkondade statistika.

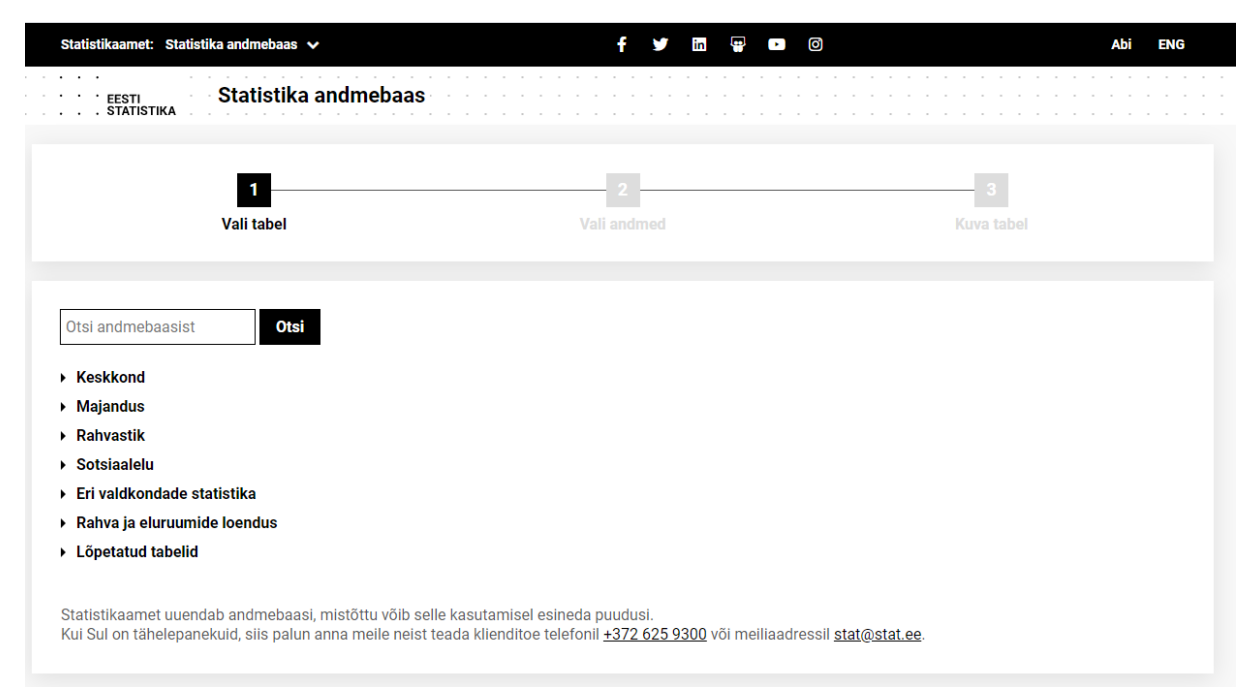

Andmed on andmebaasis esitatud tabelitena, millel on unikaalne kood ja nimetus. Nimetuses on välja toodud tabeli muutuja koos väärtusega. Kui tabeli aegrida katkeb, st tegemist on lõpetatud tabeliga, lisatakse tabeli nimetuse lõppu periood, mille kohta andmed on avaldatud.

RV0231: VAHEMALT 15-AASTASED HARIDUSE, SOO, VANUSRÜHMA JA MAAKONNA JÄRGI, 1. JAANUA (2012-2017) 7.07.20201

#### Andmete otsimine

Andmete otsimiseks on kaks võimalust.

- 1. Liikudes mööda valdkondade puustruktuuri, on võimalik otsida soovitud tabelit ja andmeid.
- Teksti- või koodiotsingu puhul tuleb otsinguaknasse sisestada märksõna või tabeli koodi. Selleks, et otsing leiaks märksõnu eri käänetes, on soovitatav panna otsisõnale käändelõpu asemel tärn (nt rahva\* annab tulemuseks tabelid, kus on kasutatud sõnu "rahvastik", "rahvamajanduse", "rahvaarv", "rahvakultuuri", "rahvaloenduse" jm).

| Statistikaamet: Statistika andmebaas 🗸                                                                                    | f 🔰 in 🛱 🗈                                                                                    | O Abi ENG                   |
|----------------------------------------------------------------------------------------------------|-----------------------------------------------------------------------------------------------|-----------------------------|
| EESTI Statistika andmebaas                                                                                                |                                                                                               |                             |
| <b>1</b><br>Vali tabel                                                                                                    | 2 Vali andmed                                                                                 | 3<br>Kuva tabel             |
| Otsi andmebaasist<br>• Keskkend                                                                                           |                                                                                               |                             |
| ► Majandus                                                                                                    |                                                                                               |                             |
| <ul> <li>Rahvastik</li> <li>Sotsiaalelu</li> </ul>                                                                        |                                                                                               |                             |
| Eri valdkondade statistika                                                                                                |                                                                                               |                             |
| Rahva ja eluruumide loendus                                                                                               |                                                                                               |                             |
| Lõpetatud tabelid                                                                                                    |                                                                                               |                             |
| Statistikaamet uuendab andmebaasi, mistõttu võib selle ka<br>Kui Sul on tähelepanekuid, siis palun anna meile neist teada | isutamisel esineda puudusi.<br>a klienditoe telefonil <del>+372 625 9300</del> või meiliaadre | essil <u>stat@stat.ee</u> . |

Iga andmetabeli pealkirja ees on unikaalne kood, mida saab otsingus kasutada. Pealkirja järel on tabeli uuendamise kuupäev.

| Statistikaamet: Statistika andmebaas 🗸                | f                | y     | in | • | 0     |      |      |            | Abi  | Đ | NG |  |
|-------------------------------------------------------|------------------|-------|----|---|-------|------|------|------------|------|---|----|--|
| Statistika andmebaas                                  |                  |       |    |   | · · · | <br> |      |            | <br> |   |    |  |
| 1<br>Vali tabel                                       | 2<br>Vali andm   | ed    |    |   |       | <br> | Kuva | 3<br>tabel |      |   |    |  |
| Yan tayu                                              | Van entern       |       |    |   |       |      |      |            |      |   |    |  |
| Otsi andmebaasist Otsi                                |                  |       |    |   |       |      |      |            |      |   |    |  |
| ✓ Keskkond                                            |                  |       |    |   |       |      |      |            |      |   |    |  |
| ✓ Keskkonna arvepidamine                              |                  |       |    |   |       |      |      |            |      |   |    |  |
| ✓ Energia arvepidamine                                | $\frown$         |       |    |   |       |      |      |            |      |   |    |  |
| KK11) FÜÜSILISE ENERGIAVOO PAKKUMINE JA KASUTAMINI    | 30.03.2021]      |       |    |   |       |      |      |            |      |   |    |  |
| KK12: ENERGIA VÕTMENÄITAJAD [30.03.2021]              |                  |       |    |   |       |      |      |            |      |   |    |  |
| KK13: ENERGIABILANSI JA ENERGIA ARVEPIDAMISE ÜLEMINER | KUTABEL [30.03.; | 2021] |    |   |       |      |      |            |      |   |    |  |

Kui klõpsata Eesti Statistika logol, saab minna tagasi andmebaasi esilehele. Keelt (eesti, inglise) on võimalik vahetada ülalt paremalt.

# Andmetabeli moodustamine

| <b>1</b><br>Vali tal           |                                         | 2                                      | 3          |
|--------------------------------|-----------------------------------------|----------------------------------------|------------|
| Vali tal                       |                                         |                                        |            |
|                                | bel                                     | Vali andmed                            | Kuva tabel |
|                                |                                         |                                        |            |
| RV106: ELUSSÜNDINUD SOO        | JÄRGI                                   |                                        |            |
| Vali and mod Tabali info       |                                         |                                        |            |
| • Tabeli Inic                  | J                                       |                                        |            |
| Märgi soovitud muutujad ja va  | li, kas tahad tabeli ekraanil kuvada võ | i selle failina alla laadida.          |            |
| * tärniga muutujatest tuleb va | lida vähemalt üks väärtus.              |                                        |            |
| Aasta *                        | Rahvus                                  | Sugu                                   |            |
| ✓ – ∧ ×                        | × – ^ ×                                 | V                                      |            |
| Kokku 102 Valitud 0            | Kokku 2 Valitud 0                       | Kokku 3 Valitud 0                      |            |
| 2020                           | <ul> <li>Kõik rahvused</li> </ul>       | <ul> <li>Poisid ja tüdrukud</li> </ul> |            |
| 2019                           | Eestlased                               | Poisid                                 |            |
| 2018                           |                                         | Tüdrukud                               |            |
| 2017                           |                                         |                                        |            |
| 2010                           |                                         |                                        |            |
| 2013                           |                                         |                                        |            |
| 2013                           |                                         |                                        |            |
| 2012                           |                                         |                                        |            |
| 2011                           | •                                       | •                                      |            |
| Otsing                         | Q Otsing                                | Q Otsing Q                             |            |
| Sõna algus                     | Sõna algus                              | Sõna algus                             |            |
|                                |                                         |                                        |            |
|                                |                                         |                                        |            |

Peale andmebaasi tabeli valimist avaneb muutujate väärtuste valimise vaade:

## Andmete valimine

- 1. Kasutage kerimisriba ja märkige hiirega ära soovitud väärtused:
  - mitme järjestikuse väärtuse valimiseks märkige ära esimene väärtus, hoidke all Shift-klahvi ja märkige ära viimane soovitud väärtus;
  - mitme mitte järjestikku oleva väärtuse valimiseks hoidke all Ctrl-klahvi ja märkige hiirega ära soovitud väärtused.
- 2. Kirjutage muutuja all olevale otsinguväljale kogu otsitav sõna või osa sellest ning vajutage seejärel nuppu 🔍 . Otsingule vastavad väärtused märgitakse valituks ning kuvatakse loetelus esimesena.

Lisavalikuga "Sõna algusest" saab määrata, et otsisõna peab asetsema mõne konkreetse sõna alguses.

#### Nuppude tähendused

- \* kohustuslik on valida vähemalt üks muutuja
- valib kõik lahtri väärtused
- tühistab kõik valitud väärtused
- sordib väärtused kasvavalt
- sordib väärtused kahanevalt
- 🝳 algatab väärtustes sõnaotsingu

#### Andmete esitamine

- 1. Andmeid saab vaadata tabelina, kui peale andmete valimist vajutate
- 2. Andmed saab alla laadida, kui valite rippmenüüst sobiva failivormingu ja vajutate
  - Kui soovite andmete töötlemist jätkata Excelis, valige vorminguks Excel (xlsx).
  - Kui soovite importida andmeid mõnda teise programmi, valige vorminguks CSV (komadega eraldatud pealkirjaga fail) või TXT (relatsiooniline fail).

Jätka

- PC-fail on andmebaasi enda failivorming, mida saab edasi töödelda programmidega PX-Win või PX-Edit (lisainfo Soome statistikaameti veebilehel: <u>http://tilastokeskus.fi/tup/pcaxis/lataus\_tyokalut\_en.html</u>).
- Lisaks on võimalik andmeid alla laadida joonisena, kui valite vorminguks PNG, GIFi või JPG.

|              | Aasta *                           | Rahvus                          | Sugu               |
|--------------|-----------------------------------|---------------------------------|--------------------|
|              | Kokku 102 Valitud 0               | Kokku 2 Valitud 0               | Kokku 3 Valitud 0  |
|              | 2020                              | Kõik rahvused                   | Poisid ja tüdrukud |
|              | 2019                              | Eestlased                       | Poisid             |
|              | 2018                              |                                 | Tüdrukud           |
|              | 2017                              |                                 |                    |
|              | Tabel - paigutus 1                |                                 |                    |
|              | Tabel - paigutus 1                |                                 |                    |
|              | Tabel - sorditud                  |                                 |                    |
|              | Joonis - püsttulpdiagramm         |                                 |                    |
|              | Joonis - rõhttulpdiagramm         |                                 |                    |
|              | Joonis - joondiagramm             | -                               | ~                  |
|              | Joonis - ingalagramm              | toing                           | Oteing             |
| 1            | PX-fail                           | tsing                           | Otsing             |
| /            | Komadega eraldatud pealkirjaga fa | Sõna algus                      | Sõna algus         |
| (            | Relatsiooniline fail (txt)        |                                 |                    |
|              | Joonis PNG-vormingus (png)        | maalselt on lubatud 1 000 000). |                    |
| $\backslash$ | Joonis Gif-vormingus(gif)         |                                 |                    |
|              | Joonis JPEG-vormingus (jpg)       | ) rea ja 100 veeru.             |                    |
|              |                                   |                                 |                    |
|              | Tabel - paigutus 1                | ✓ Jätka                         |                    |

Andmeid on võimalik alla laadida ka pärast tabeli ekraanil kuvamist.

## Info andmete kohta

Tabeli infot on võimalik vaadata muutujate väärtuste valimise vaates või moodustatud andmetabeli juures.

| linfo                                                    |                                                                                                    |
|----------------------------------------------------------|----------------------------------------------------------------------------------------------------|
| Viimane uuendus<br>27.05.2021                            |                                                                                                    |
| Ühik<br>Väärtus                                          |                                                                                                    |
| Metaandmed – info<br>töötlemine (punkt 1<br><u>30206</u> | metoodika ja kvaliteedi kohta, sh mõisted ja klassifikaatorid (punkt 3), metoodikadokumendid (punkt 10) ning lähteandmed ja andmete<br>B) |
| Allikas<br>Statistikaamet                                |                                                                                                    |
| Tabeli kood<br>RV106                                     |                                                                                                    |
|                                                          |                                                                                                    |

Seal on info tabeli uuendamise kuupäeva, mõõtühiku, metaandmete, allika ja tabeli koodi kohta.

Tabeli API päringu kohta leiab samuti infot moodustatud andmetabeli juurest.

#### Moodustatud andmetabel:

| luuda                         | a                                                                     |                                 |                                           | ✓ Salves                                                                | ta                         |                             | <br>✓ Tabel - paigutus 2 | -  |
|-------------------------------|-----------------------------------------------------------------------|---------------------------------|-------------------------------------------|-------------------------------------------------------------------------|----------------------------|-----------------------------|--------------------------|----|
| •ı I                          | [↑ .] 0.0 4                                                           | hΥ                              | C/                                        | px o                                                                    | sv txt                     | xlsx                        |                          | Ī  |
|                               |                                                                       |                                 |                                           |                                                                         |                            |                             |                          | Ξ. |
| စ္စာ                          | abeli seaded                                                          |                                 |                                           |                                                                         |                            |                             |                          |    |
| ۍ ري<br>۱۵۵                   | abeli seaded<br>: ELUSSÜNDINUD                                        | 500 JÄ                          | RGI   Aasta                               | a, Rahvus ning Sug                                                      | Ju                         |                             |                          |    |
| ۍ ري ا                        | abeli seaded<br>: ELUSSÜNDINUD<br>Köik rahvused                       | 500 JÄ                          | RGI   Aasta                               | a, Rahvus ning Sug<br>Eestlased                                         | u                          |                             |                          |    |
| ۍ او<br>106                   | abeli seaded<br>: ELUSSÜNDINUD<br>Köik rahvused<br>Poisid ja tüdrukud | SOO JÄ<br>Poisid                | RGI   Aasta<br>Tüdrukud                   | a, Rahvus ning Sug<br>Eestlased<br>Poisid ja tüdrukud                   | U<br>Poisid 1              | Tüdrukud                    |                          |    |
| ( <b>)</b> 11<br><b>/106</b>  | ELUSSÜNDINUD<br>Köik rahvused<br>Poisid ja tüdrukud                   | SOO JÄ<br>Poisid<br>6 528       | RGI   Aasta<br>Tüdrukud<br>6 049          | a, Rahvus ning Sug<br>Eestlased<br>Poisid ja tüdrukud<br>9 183          | U<br>Poisid 1<br>4 741     | Tüdrukud<br>4 442           |                          |    |
| <b>() 106</b><br>1997<br>1998 | Köik rahvused<br>Poisid ja tüdrukud<br>12 577<br>12 167               | <b>Poisid</b><br>6 528<br>6 283 | RGI   Aasta<br>Tüdrukud<br>6 049<br>5 884 | n, Rahvus ning Sug<br>Eestlased<br>Poisid ja tüdrukud<br>9 183<br>8 781 | Poisid 1<br>4 741<br>4 548 | <b>Tüdrukud</b> 4 442 4 233 |                          |    |

Andmebaasi andmete kasutamisel palume viidata allikale.

# Nuppude tähendused

**Muutmine:** 

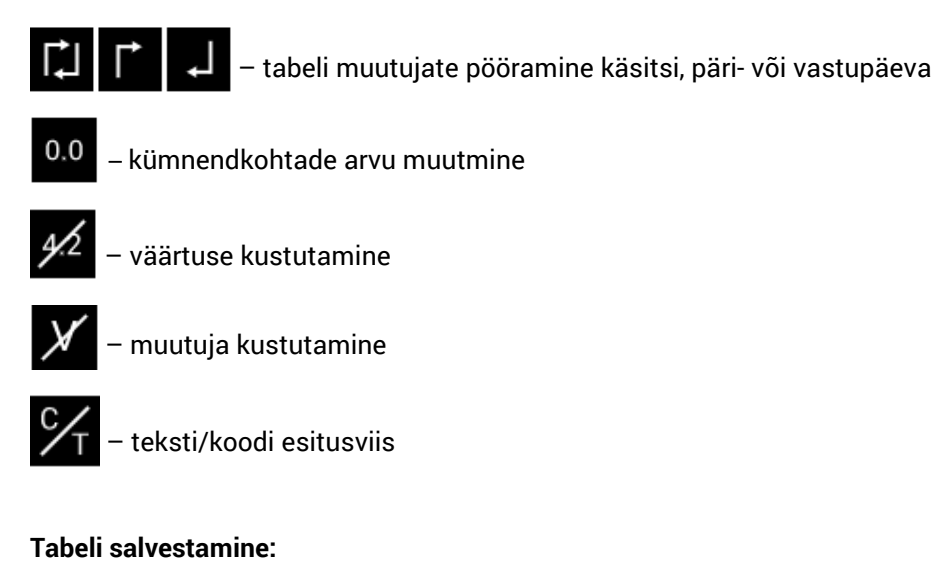

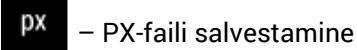

CSV – CSV-faili salvestamine (komaga eraldatud pealkirjaga fail)

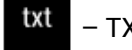

- TXT-faili salvestamine (relatsiooniline fail)

xlsx – Exceli tabeli (.xlsx) salvestamine

#### Tabel:

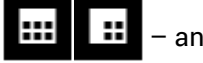

– andmetabelid

- tähestiku tunnuste või andmeväärtuste suuruse järgi sorditud tabel
- 🔟 püsttulpdiagramm valitud andmete alusel
- rõhttulpdiagramm valitud andmete alusel
- 🧹 joondiagramm valitud andmete alusel
- 🔽 ringdiagramm valitud andmete alusel
  - võrkdiagramm valitud andmete alusel

Rohkem funktsioone ning andmete salvestamise ja kuvamise võimalusi leiab rippmenüüdest.